## **Chapter 15 – Using GL Allocation Spreadsheets**

GL Allocation spreadsheets are used to enter chartfields for multiple cost centers in a quick an easy fashion.

There 2 icons used and they are located on the header bar of the allocation area on the far right:

|                  | 0          | <b>() (</b> ) |                  | 9                    | -                       |           |   |     |
|------------------|------------|---------------|------------------|----------------------|-------------------------|-----------|---|-----|
|                  |            |               |                  |                      |                         |           | ۵ | R 📝 |
| PC Business Unit | Project ID | Activity ID   | Resource<br>Type | Resource<br>Category | Resource<br>Subcategory | Reference |   |     |
| Select           |            |               |                  | -                    |                         |           |   |     |

Spreadsheet Upload icon – This allows you to upload a completed allocation spreadsheet.

B Download Template for Allocation icon – This allows you to create an allocation spreadsheet with multiple cost centers.

- 1. Click on the Download Template for Allocations icon.
- 2. Click on the "Download Template" button.

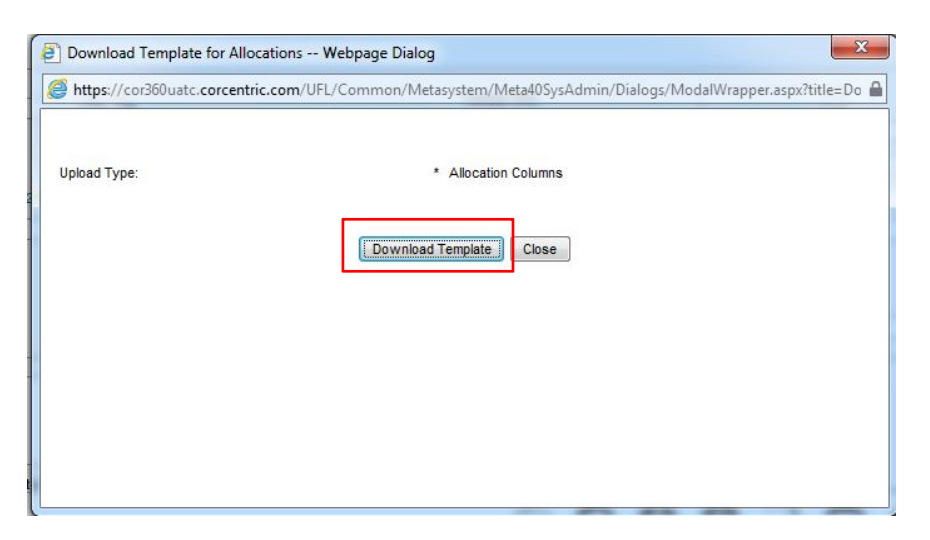

- 3. Excel will open with a chartfields template for you to complete.
- 4. Fill in the chartfields and save the template on your departmental drive for future use.

| _ |               |         |            |      |              |              |                  |                 |           |      |      |                  |            |             |                 |
|---|---------------|---------|------------|------|--------------|--------------|------------------|-----------------|-----------|------|------|------------------|------------|-------------|-----------------|
|   | A             | В       | С          | D    | E            | F            | G                | н               | 1         | J    | K    | L                | М          | N           | 0               |
| 1 | Business Unit | Amount  | Department | Fund | Program Code | Account Code | Budget Reference | Source of Funds | Flex Code | Cris | UFID | PC Business Unit | Project ID | Activity ID | Reference       |
| 2 | 2 UFLOR       | \$75.00 | 64404000   | 101  | 6100         | 732100       | CRRNT            |                 |           |      |      |                  |            |             | Office Supplies |
| 3 | UFLOR         | \$25.00 | 64404000   | 101  | 6100         | 732100       | CYFWD            |                 |           |      |      |                  |            |             | Office Supplies |
| 4 | UFLOR         | \$50.00 | 64404000   | 159  | 7800         | 732100       | CRRNT            |                 |           |      |      |                  |            |             | Office Supplies |
| 5 | 5 UFLOR       | \$50.00 | 64404000   | 179  | 7800         | 732100       | CRRNT            |                 |           |      |      |                  |            |             | Office Supplies |
| 6 | 5             |         |            |      |              |              |                  |                 |           |      |      |                  |            |             |                 |

5. To bring the saved information into a transaction, click on the Spreadsheet Upload icon (noted above). Browse to find the saved template and click on "Upload Spreadsheet".

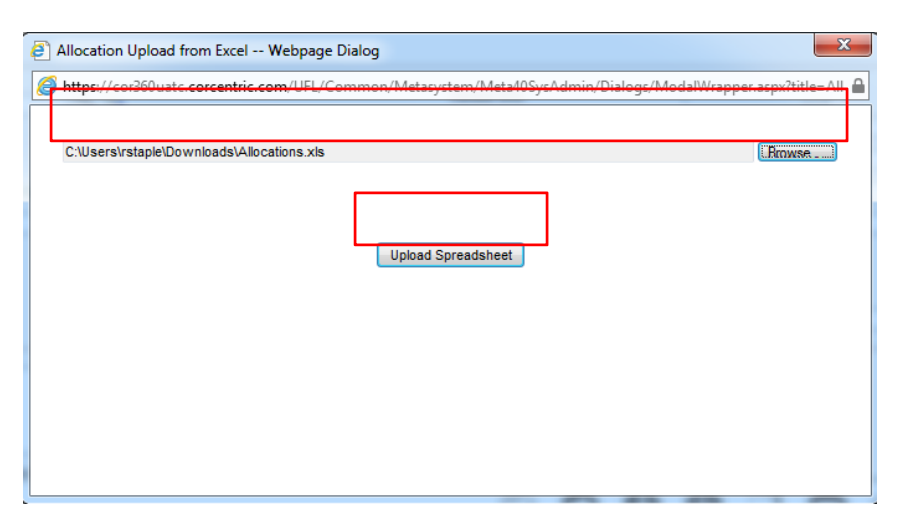

6. The template cost centers will post into the transaction.

| Allocati | Vilocations |                  |          |            |      |                 |         |                     |                    |              |      |      |                     |               | 0 🛛 🗟 🖻        |                  |                      |                         |                    |
|----------|-------------|------------------|----------|------------|------|-----------------|---------|---------------------|--------------------|--------------|------|------|---------------------|---------------|----------------|------------------|----------------------|-------------------------|--------------------|
| Action   | R           | Business<br>Unit | Amount   | Department | Fund | Program<br>Code | Account | Budget<br>Reference | Source of<br>Funds | Flex<br>Code | Cris | UFID | PC Business<br>Unit | Project<br>ID | Activity<br>ID | Resource<br>Type | Resource<br>Category | Resource<br>Subcategory | Reference          |
| / 6      | E           | UFLOR            | 75.00    | 64404000   | 101  | 6100            | 732100  | CRRNT               |                    |              |      |      |                     |               |                |                  |                      |                         | Office<br>Supplies |
| / 6      | E           | UFLOR            | 25.00    | 64404000   | 101  | 6100            | 732100  | CYFWD               |                    |              |      |      |                     |               |                |                  |                      |                         | Office<br>Supplies |
| / 6      | E           | UFLOR            | 50.00    | 64404000   | 159  | 7800            | 732100  | CRRNT               |                    |              |      |      |                     |               |                |                  |                      |                         | Office<br>Supplies |
| / 6      | E           | UFLOR            | 50.00    | 64404000   | 179  | 7800            | 732100  | CRRNT               |                    |              |      |      |                     |               |                |                  |                      |                         | Office<br>Supplies |
|          |             |                  | \$200.00 |            |      |                 |         |                     |                    |              |      |      |                     |               |                |                  |                      |                         |                    |

7. Save the allocation once the amount of the invoice is fully allocated. The invoice is then ready to continue processing.